株式会社 ネットワークス 〒561-0893 豊中市宝山町 23-31 TEL06 (6844) 1069 FAX06 (6844) 2754 〒102-0083 千代田区麹町 4-1-4 TEL03 (3556) 2921 FAX03 (3556) 2923

## 令和2年12月法改正バージョンアップのご案内

拝啓 貴所益々ご清栄のこととお慶び申し上げます。毎度格別のお引立てに預かりありがとうございます。 さて、KEMPOS に関し、以下の点につきバージョンアップを行いますのでご案内申し上げます。

今回は、英国の EU 離脱に伴う EU 意匠・商標の GB 意匠・商標への移行作業及びインド特許の実施報告期限の 変更に対する対応に絞りました。

#### なお、今回のリリースは Ver506fr となります。

敬具

#### 目 次

#### (1) 英国の EU 離脱に伴う EU 意匠・商標の GB 意匠・商標への移行作業

1.移行ツールを作成しました。

#### (2) 外国法改正対応

1. インドの実施報告期限の対象期間及び提出期限が変更になった件に対応しました。

- (1) 英国の EU 離脱に伴う EU 意匠・商標の GB 意匠・商標への移行作業
- 1.移行ツールを作成しました。 詳細につきましては別紙「EM 追加ツール操作説明書(ACCESS 版)」をご参照ください。
- (2) 外国法改正対応
- インドの実施報告期限の対象期間及び提出期限が変更になった件に対応しました。
   ①インドの実施報告提出期限が変更になります。
   対象期間 毎年 1/1-12/31 だったものが毎年 4/1-翌 3/31 に変更
   提出期限 対象期間終了後の3か月(3/31)以内が6か月(9/30)以内に変更

②バージョンアップでの作業は以下のようになります。

・現在は対象期間が「2019/1/1-2019/12/31」のものについて 2020/3/31 までに実施報告を提出し、次回の期限が対象期間「2020/1/1-2020/12/31」で期限「2021/3/31」となっています。 ここで対象期間が「2020/4/1-2021/3/31」となり期限が「2021/9/30」となります。 すなわち、期限が「2021/3/31」となっているものを「2021/9/30」に修正します。

③今後、登録になるもの及び実施報告の入力を行ったものについては、以下のようになります。

| ・登録前のイン | ~ド特許。 |
|---------|-------|
|---------|-------|

| 3 出願台帳                                                                    |                                      |                                                      |                       | 20.040                                                                | - 0       | ×    |
|---------------------------------------------------------------------------|--------------------------------------|------------------------------------------------------|-----------------------|-----------------------------------------------------------------------|-----------|------|
| 出願台帳自《内外》稱《AllEnt                                                         | ry 整理番号 → 17092                      | 5N                                                   | 審査 - 全録(存新-           | 手続通知                                                                  | PView 印刷  | Tool |
|                                                                           | ○ 管理者 山口<br>1月当者 ○ 相当者 ○ 通知書 [7] 請求書 | 文 市生着 11<br>文 構造中立<br>分担年 0.00 %<br>Your Ref<br>語客担当 |                       | 年金期間<br>、<br>、<br>、<br>、<br>、<br>、<br>、<br>、<br>、<br>、<br>、<br>、<br>、 |           |      |
| 後先権<br>序注題                                                                | 1999年<br>出新日 2017年1月<br>出新知 22229    | 20日 公開日<br>9999 公開NA                                 | 公告日 <br> 公告報          | 1017<br>1017                                                          | el<br>No. |      |
| 請求項 0 請求期限 2021年1月20日                                                     | 要約回面/年金更新                            | 審査経過                                                 | 期限応答                  | 書誌事項                                                                  | その他       |      |
| HTML表示         包袋登録         包袋呼出           7万小名         國連出際         國連出際 |                                      | 手続日<br>2017/01/20<br>2017/02/03                      | 手続名<br>出題<br>D Action |                                                                       | 13<br>1   |      |
| 名初 印刷符 [ English                                                          | 原稿件就<br>作成日<br>詳稿送付<br>送付日           | ► 2017/08/20,                                        | 79世79274正長            |                                                                       |           |      |
| Kay<br>镶卖                                                                 | 回答期間                                 |                                                      |                       |                                                                       |           |      |

# ③-1(2020/12/31 に登録された場合の動作と期限設定)

・登録の入力。

登録日が2020/4/1-2020/12/31の場合は2年後の、2021/1/1-2021/3/31の場合は翌年の9/30となります。

| I | 出願経過               |              | —     | $\Box$ × |
|---|--------------------|--------------|-------|----------|
|   | 経過手続 登録            | $\checkmark$ |       | 転記       |
| Ŧ | <b>■ IDS</b> IDS提出 | ▶ 請求書 提出書    | : 通知状 | DNTrn    |
|   | 登録日 2020年12月31日    | 担当者          | N     | ✓ 受任票    |
|   |                    | 送付日          |       |          |
|   |                    | 受領日          |       |          |
|   |                    | 起案日          |       |          |
|   |                    | 登録番号         |       | 1011014  |
|   | 期限数量引用文献先行热        | 技術文献         |       | (        |
|   |                    | 文書名          |       |          |

・登録入力後に以下のメッセージが表示されます。OKを押します。

| Microsoft Access                       | ×           |  |  |  |  |
|----------------------------------------|-------------|--|--|--|--|
| 次回の実施報告書提出期限を入力して下さい。                  | ОК<br>キャンセル |  |  |  |  |
| 2022/09/30                             |             |  |  |  |  |
| Microsoft Access                       | ×           |  |  |  |  |
| 、 次回の実施報告書提出期限として [2022/09/30]を設定しました。 |             |  |  |  |  |
|                                        | OK          |  |  |  |  |

## ・登録入力後の外国期限タブです。 実施報告期限が設定されています。

| 要約図面/年金更新      | 審査経    | <b>圣過</b>                             | 期限応答  |      | 書誌事項     | I I  | その             | り他    |
|----------------|--------|---------------------------------------|-------|------|----------|------|----------------|-------|
| <b>其</b>       | 服名     | 指令日                                   | 期限    | 応答   |          | 案内期限 |                |       |
| UserDue1       | ~      |                                       |       |      |          | 案内日  |                |       |
| UserDue2       | ~      |                                       |       |      | Ī        | 回答期限 |                |       |
| UserDue3       | ~      |                                       |       |      |          | 回答日  |                |       |
| 優先有効           | 出願翻    | 117日                                  | EESR期 | 硍    |          | 指示期限 |                |       |
| 変更可能           | 出翻摄    | 1111111111111111111111111111111111111 | EESR応 | 答    |          | 指示日  |                |       |
| 予審期限           | 追完     | 期限                                    | 対応    | 出願期限 | 2017/07/ | /20  | 審請期限           | 移行期限  |
| 予審請求           | 分割出    | 願期限                                   | 対応    | 出願提出 |          |      | L1 1137 0315 C |       |
| 証明期限           | 香港出    | 願期限                                   | 最終    | 拒絶通知 |          | 分害   | 川出願区分          |       |
| 証明提出           | 香港出    | 調日                                    | 最終    | 拒絶応答 |          |      | DS期間           | Û     |
| 移行期限           | 香港登    | 申期限                                   | JP指   | 取下期限 |          |      | IDS履用          | 歴     |
| 移行日            | 香港登    | 録申請                                   | JP指   | 定取下日 |          |      | 占拾亜            | <br>杰 |
| 出願期限           | 指定納    | 付期限                                   | 19条   | 補正期限 |          |      | によたし           | □     |
| 出願指示           | 指定納    | 付完了                                   | 19条   | 補正提出 |          |      |                |       |
| 翻訳期限           | PD翻言   | 沢期限                                   | 34条:  | 補正期限 |          | 菑    | <u> </u>       | 安 ~   |
| 翻訳提出           | PD翻    | 尺提出                                   | 34条   | 補正提出 |          |      | 金期限            | 要 ~   |
| アクセフタンス期限 2017 | /12/03 |                                       | 関連    | 意出期限 |          | 更    | 新期限            | 要 🗸   |
| アクセフ。タンス通知     |        |                                       | 実施    | 報告期限 | 2022/09, | /30  |                |       |

・実施報告書の入力です。

期限(2022/9/20)前の日付で入力します。

|   | 3 出願経過                                                             | _   |              |
|---|--------------------------------------------------------------------|-----|--------------|
|   | 経過手続 実施報告(継続) 🗸                                                    |     | 転記           |
| * | IDS提出       ✓ 請求書       提出書         提出日       2022年9月20日       担当者 | 通知状 | DNTrn<br>受任票 |
|   | 送付日<br>受領日<br>即家日                                                  |     | []<br>[      |
|   |                                                                    |     |              |

・以下のメッセージが表示されます・ 期限は手続き日の翌年の9/30で設定されます。

| Microsoft Access            | ×           |
|-----------------------------|-------------|
| 次回の実施報告書提出期限を入力して下さい。       | OK<br>キャンセル |
| 2023/09/30                  |             |
| Microsoft Access            | ×           |
| 次回の実施報告書提出期限として [2023/09/30 | ]を設定しました。   |
|                             | ОК          |

## ・次回の実施報告期限が設定されています。

| 要約図面/年金更新         | 審査経過     | 期限応答   | 書誌事項        | į <del>č</del> a | の他       |
|-------------------|----------|--------|-------------|------------------|----------|
| 期                 | 8名   指令日 | 期限     | 応答日         | 案内期限             |          |
| UserDue1          | ~        |        |             | 案内日              |          |
| UserDue2          | ×        |        |             | 回答期限             |          |
| UserDue3          |          |        |             | 回答日              |          |
| 優先有効              | 出願翻訳     | EESR期限 |             | 指示期限             |          |
| 変更可能              |          | EESR応答 |             | 指示日              |          |
| 予審期限              | 追完期限     | 対応出願   | 期限 2017/07, | /20 金清期限         | 移行期限     |
| 予審請求              | 分割出願期限   | 対応出願   | 提出          |                  | 12112200 |
| 証明期限              | 香港出願期限   | 最終拒絶   | 通知          | 分割出願区分           | うなし~     |
| 証明提出              | 香港出願日    | 最終拒絶   | 応答          | ┏ IDS期間          | 0        |
| 移行期限              | 香港登申期限   | JP指取下  | 期限          | IDS履L            | 歴        |
| 移行日               | 香港登録申請   | JP指定取  | (下日)        |                  | 不        |
| 出願期限              | 指定納付期限   | 19条補正  | 期限          |                  | .□<br>   |
| 出願指示              | 指定納付完了   | 19条補正  | 提出          | 百帳魚俠             |          |
| 翻訳期限              | PD翻訳期限   | 34条補正  | 期限          | 番企請不             |          |
| 翻訳提出              | PD翻訳提出   | 34条補正  | 提出          | 年金期限             | 要 ~      |
| アクセフ。タンス期限 2017/1 | 2/03     | 関連意出   | 期限          | 更新期限             | 要 ~      |
| アクセフタンス通知         |          | 実施報告   | 期限 2023/09, | /30]             |          |

## ③-2(2021/1/1に登録された場合の動作と期限設定)

・登録の入力。

登録日が2020/4/1-2020/12/31の場合は2年後の、2021/1/1-2021/3/31の場合は翌年の9/30となります。

| <br>出願経過         |                 |                                                      |     | _        |                        | × |
|------------------|-----------------|------------------------------------------------------|-----|----------|------------------------|---|
| 経過手続             | 登録              | $\mathbf{\times}$                                    |     |          | 転記                     |   |
| \$<br>TDS<br>登録日 | 提出<br>2021年1月1日 | <ul> <li>✓ 請求書</li> <li>担当者</li> <li>¥(±)</li> </ul> | 提出書 | 通知状<br>~ | DNTrn<br>受任票           |   |
|                  |                 | <u>送回日</u><br>受領日<br>起案日<br>合録番号                     |     |          | ]<br>]<br>]<br>1011016 |   |

・登録入力後に以下のメッセージが表示されます。OKを押します。

| Microsoft Access                     | ×           |  |  |  |  |
|--------------------------------------|-------------|--|--|--|--|
| 次回の実施報告書提出期限を入力して下さい。                | OK<br>キャンセル |  |  |  |  |
| 2022/09/30                           |             |  |  |  |  |
| Microsoft Access                     | ×           |  |  |  |  |
| 次回の実施報告書提出期限として [2022/09/30]を設定しました。 |             |  |  |  |  |
|                                      | ОК          |  |  |  |  |

## ・登録入力後の外国期限タブです。 実施報告期限が設定されています。

| 要約図面/年金更   | 「新 審査      | 経過   | 期限応  | \$            | 書誌事項      |         | その    | )他               |
|------------|------------|------|------|---------------|-----------|---------|-------|------------------|
|            | 期限名        | 指令日  | 期限   | 応答            | 案 日       | 内期限     |       |                  |
| UserDue1   | ~          |      |      |               |           | 案内日     |       |                  |
| UserDue2   | ~          |      |      |               |           | 答期限     |       |                  |
| UserDue3   | ~          |      |      |               |           | 回答日     |       |                  |
| 優先有効       | 出願習        | 翻訳   | EESI | R期限           | 指         | 示期限     |       |                  |
| 変更可能       | 出翻         | 是出   | EESI | R応答           | 1         | 節7日     |       |                  |
| 予審期限       |            | 期限   | Ż    | 抗出願期限         | 2017/07/2 | 0 🚘     | 詰期限   | 移行期限             |
| 予審請求       | 分割出        | 出願期限 | 文    | 抗出願提出         |           |         |       | 13 1 3 7 3 1 3 1 |
| 証明期限       | 香港出        | 調期限  | Ē    | 影終拒絶通知        |           | 分割出     | 出願区分  | · tal ·          |
| 証明提出       | 香港         | 出願日  | Ę    | 影終拒絶応答        |           | 🗌 🗖 IDS | 期間    | D                |
| 移行期限       | 香港會        | 全申期限 | J    | P指取下期限        |           |         | IDS履歴 | ₹                |
| 移行日        | 香港電        | 録申請  | J    | P指定取下日        |           |         | 占給亜   | <br>             |
| 出願期限       | 指定約        | 村村期限 | 1    | 9条補正期限        |           |         | 「古桧」  | <b>一</b> 田 〇     |
| 出願指示       | 指定約        | 树完了  | 1:   | 9条補正提出        |           |         |       |                  |
| 翻訳期限       | PD翻        | 訳期限  | 3    | 4条補正期限        |           | 番笛      | :請水 _ |                  |
| 翻訳提出       | PD翻        | 訳提出  | 3.   | 4条補正提出        |           | 年金      | 期限    | 安 ~              |
| アクセフ。タンス期限 | 2017/12/03 |      | Þ    | 國連意出期限        |           | 更新      | 期限    | 要~               |
| アクセフ。タンス通知 |            |      | 9    | <b>E施報告期限</b> | 2022/09/3 | 80      |       |                  |

・実施報告書の入力は前と同様です。

## ③-3(2021/4/1 に登録された場合の動作と期限設定)

・登録の入力

登録日が2021/4/1-2021/12/31の場合は2年後の、2022/1/1-2022/3/31の場合は翌年の9/30となります。

| 3 出願経過                     |                   |                                                                                             |     | —   |                         | × |
|----------------------------|-------------------|---------------------------------------------------------------------------------------------|-----|-----|-------------------------|---|
| 経過手続                       | 登録                | $\sim$                                                                                      |     |     | 転記                      |   |
| ▶ <b>「</b> IDS IDS拱<br>登録日 | <u></u> 2021年4月1日 | <ul> <li>✓ 請求書</li> <li>担当者</li> <li>送付日</li> <li>受領日</li> <li>起案日</li> <li>登録番号</li> </ul> | 提出書 | 通知状 | DNTrn<br>受任票<br>1011018 |   |

・登録入力後に以下のメッセージが表示されます。OKを押します。

| Microsoft Access                       | ×           |  |  |  |
|----------------------------------------|-------------|--|--|--|
| 次回の実施報告書提出期限を入力して下さい。                  | OK<br>キャンセル |  |  |  |
| 2023/09/30                             |             |  |  |  |
| Microsoft Access                       | ×           |  |  |  |
| ・ 次回の実施報告書提出期限として [2023/09/30]を設定しました。 |             |  |  |  |
|                                        | ОК          |  |  |  |

・登録入力後の外国期限タブです。 実施報告期限が設定されています。

| 要約図面/年金更新        | 審査経過   | 期限応答   | 書誌事項          | その他        |
|------------------|--------|--------|---------------|------------|
| 其                | 服名 指令日 | 期限     | 応答日 案7        | 列期限        |
| UserDue1         | ~      |        | 案             | 内日         |
| UserDue2         | ~      |        | 02            | 新限         |
| UserDue3         | V      |        |               | 答日         |
| 優先有効             | 出願翻訳   | EESR期限 | 指示            | 、期限        |
| 変更可能             | 出翻提出   | EESR応答 | 指             | 示日         |
| 予審期限             | 追完期限   | 対応出願   | 期限 2017/07/20 | 審請期限 移行期限  |
| 予審請求             | 分割出願期限 | 対応出願   | 19月1日         |            |
| 証明期限             | 香港出願期限 | 最終拒絶   | 通知            | 分割出願区分(なし) |
| 証明提出             | 香港出願日  | 最終拒絶   | 応答            | ┏ IDS期間    |
| 移行期限             | 香港登申期限 | JP指取下  | 期限            | IDS履歴      |
| 移行日              | 香港登録申請 | JP指定取  | マ下日           |            |
| 出願期限             | 指定納付期限 | 19条補正  | 期限            |            |
| 出願指示             | 指定納付完了 | 19条補正  | 提出            |            |
| 翻訳期限             | PD翻訳期限 | 34条補正  | 期限            | ● 番企請求     |
| 翻訳提出             | PD翻訳提出 | 34条補正  | 提出            | 年金期限 要 🗸   |
| アクセフ。タンス期限 2017. | /12/03 | 関連意出   | 期限            | 更新期限 要 ~   |
| アクセフ。タンス通知       |        | 実施報告   | 期限 2023/09/30 |            |

・実施報告書の入力は前と同様です。